# Speaksee

# Handleiding Speaksee AutoCaption

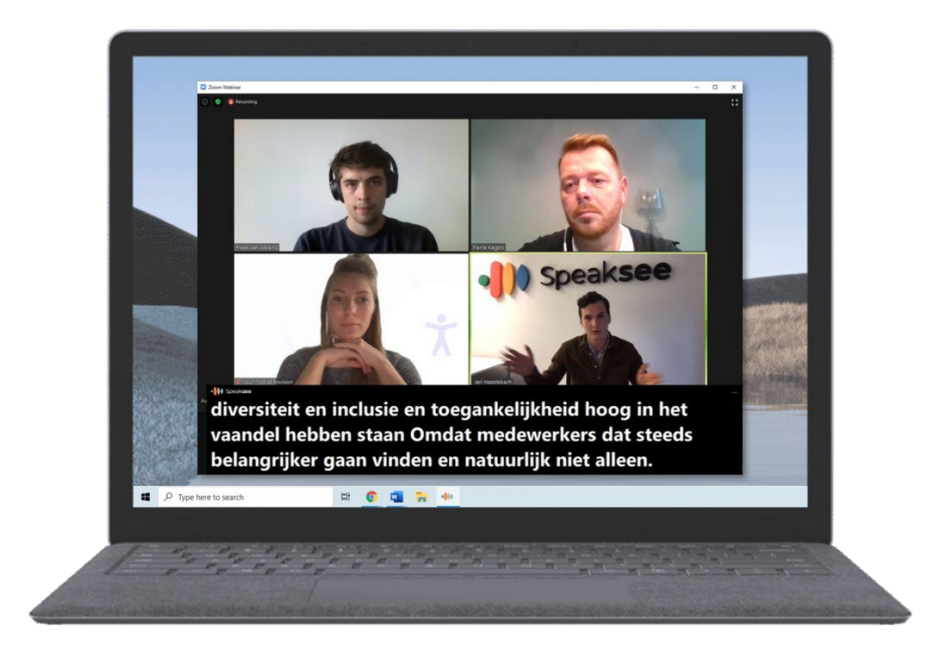

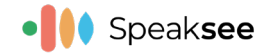

# Inhoudsopgave

| Installatie                                | 3  |
|--------------------------------------------|----|
| Stap 1: Account aanmaken                   | 3  |
| Stap 2: Account verifiëren                 | 3  |
| Stap 3: Activeren                          | 4  |
| Stap 4: Downloaden en installeren          | 5  |
| Het eerste gebruik                         | 7  |
| Voorkeuren aanpassen                       | 8  |
| De hoogte en breedte van de ondertitelbalk | 8  |
| Het lettertype                             | 9  |
| De doorzichtigheid van de ondertitelbalk   |    |
| Doorklikbaarheid van de ondertitelbalk     |    |
| Overige features                           | 11 |
| Transcripten opslaan                       |    |
| Statusindicator                            | 11 |
| Audio activiteitswidget                    |    |

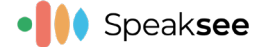

# Installatie

Om een account aan te maken en de software te installeren dien je de volgende stappen te doorlopen:

#### Stap 1: Account aanmaken

Ga naar <u>https://my.speak-see.com/account/register</u> en vul het formulier in. <u>Let op:</u> Het wachtwoord moet 10 tekens lang zijn en de volgende tekens bevatten: 1 kleine letter, 1 grote letter, 1 getal en 1 speciaal teken(Bijv. %\$&^%#).

Op dit moment kan er nog maar één taal worden gekoppeld aan één account. Het staat op de roadmap om het mogelijk te maken om in AutoCaption eenvoudig tussen talen te wisselen. Mocht het voor jou noodzakelijk zijn om een tweede taal te gebruiken, neem dan contact op met <u>support@speak-see.com</u>.

| First name                 | Last name                            |     |
|----------------------------|--------------------------------------|-----|
| Email                      |                                      |     |
| Language                   |                                      |     |
| Password                   | ۹                                    | ١   |
| Confirm password           | P                                    |     |
| I accept the Terms and Con | ditions, which can be found <u>h</u> | ere |

### Stap 2: Account verifiëren

Na het aanmaken van je account ontvang je een email om je account te verifiëren. Open de email en verifieer je account door op de gemarkeerde link te drukken.

| Speaksee - Please verify your email Index x                                                                                                    |                                          |
|----------------------------------------------------------------------------------------------------|------------------------------------------|
| Speaksee <no-reply@speak-see.com><br/>to me ▼</no-reply@speak-see.com>                                                                                                    | Thu, Mar 11, 12:44 PM (23 hours ago)     |
| Dear user,                                                                                                    |                                          |
| Many thanks for signing up with SpeakSeel To complete the sign-up process, you will need to verify that this email address belongs to you by clicking the sign-up process. | the link below:                          |
| Validate my email address                                                                                                    |                                          |
| If the link above does not work then please copy and past the link below in your browser:                                                                                  |                                          |
| https://api.speaksee.ai/v1/rpc/validate-email?email=hello@speak-see.com&valid=1615463949&sign=6a5567c4abccefdfc23327ac8b317224e2ebe393                                     |                                          |
| Kind regards.<br>Team SpeakSee                                                                                                    |                                          |
| Note: If you did not create an account using the address, please let us know at support@speak-see.com We will immediately de-activate this account                         | and will not send you any further emails |
| Beste gebruiker,                                                                                                    |                                          |
| Hartelijk dank voor het aanmet en bij Speakseel Om het aanmeldingsproces af te ronden, moet u dit e-mailadres valideren door op de onderstaande l                          | ink te klikken:                          |
| Valideer uw email adres                                                                                                    |                                          |
| Als de bovenstaande link niet werkt dan kunt u de onderstaande link in uw browser kopiëren:                                                                                |                                          |
| https://api.speaksee.ai/v1/rpc/validate-email?email=hello@speak-see.com&valid=1615463949&sign=6a5567c4abccefdfc23327ac8b317224e2ebe393                                     |                                          |
| Met vriendelijke groet,<br>Team Speaksee                                                                                                    |                                          |

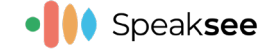

## Stap 3: Activeren

Na het verifiëren van je account wordt je doorgeleid naar <u>https://my.speak-see.com/account/login</u>. Hier kun je inloggen met je zojuist aangemaakte account.

|            | Sign in with your Auto | Caption account   |
|------------|------------------------|-------------------|
| Ent<br>*** | ter your email *       | 5                 |
| Ent        | ter your password *    | 5                 |
|            | Sign i                 | n                 |
|            | Get your SpeakSee acco | ount here Sign up |
|            | Trouble signi          | ing in?           |

Activeer de "licentie" door op onderstaande knop te drukken. Hiermee wordt de licentie geactiveerd om gebruik te kunnen maken van Speaksee AutoCaption.

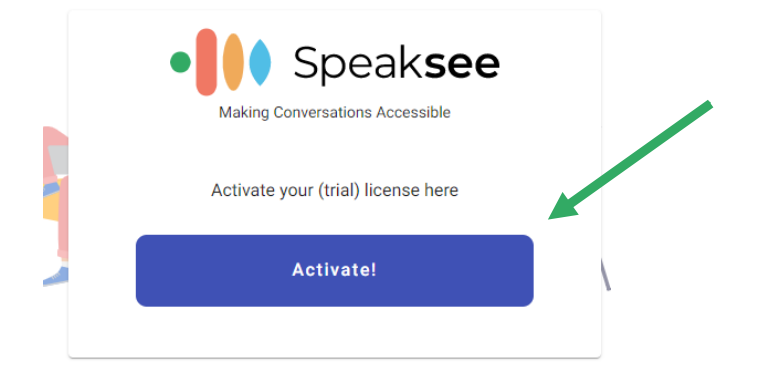

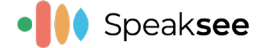

#### Stap 4: Downloaden en installeren

Download de applicatie(1) en open de installer (2). Let op: Dit kan alleen op een Windows PC/laptop.

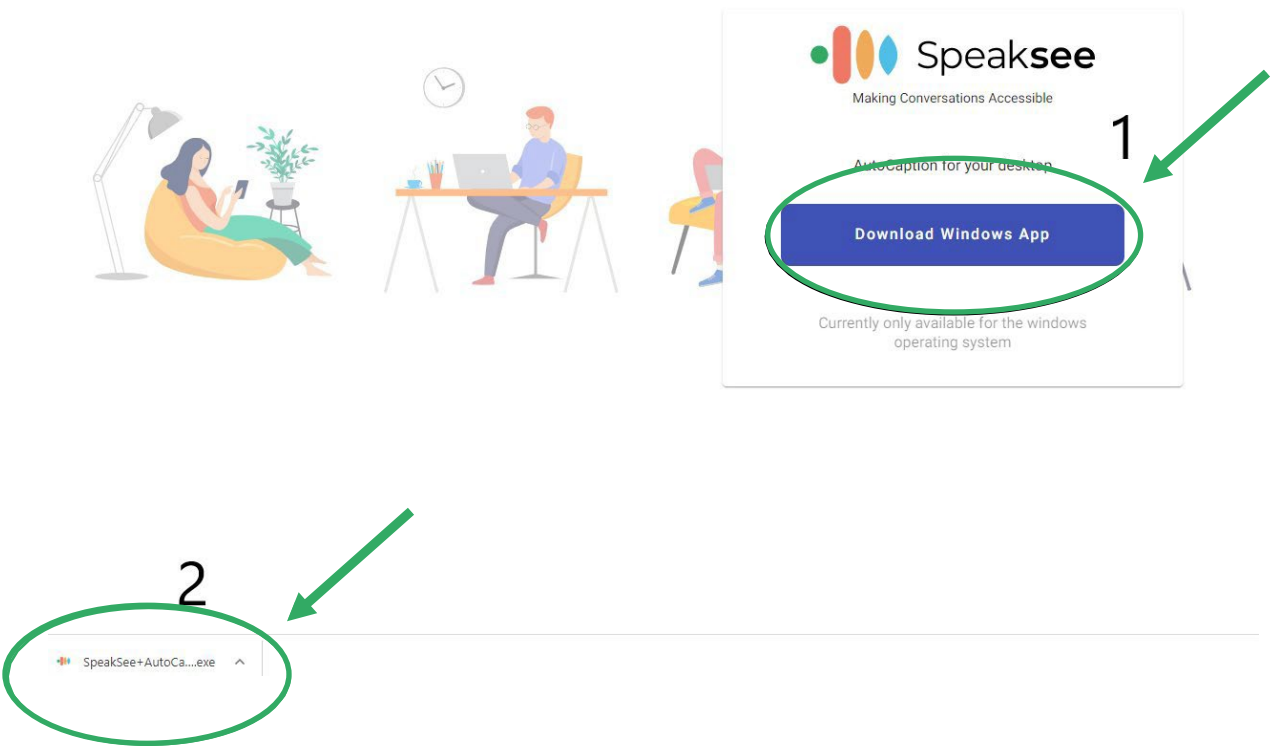

Doorloop alle installatiestappen. Vergeet hierbij niet de algemene voorwaarden [General Terms and Conditions] door te lezen en te accepteren.

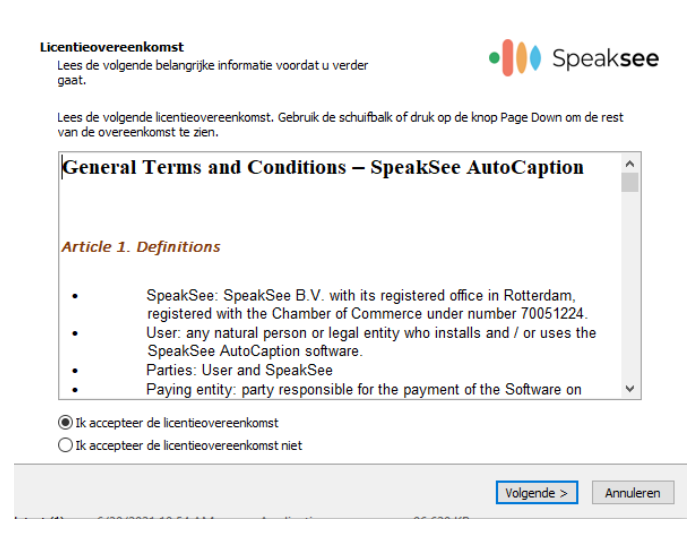

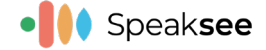

Nadat je het installatie proces doorlopen hebt en op "voltooien" drukt, opent AutoCaption automatisch.

| Setup heeft het installeren van SpeakSee<br>AutoCaption op deze computer voltooid.                                                                          |
|----------------------------------------------------------------------------------------------------|
| Setup heeft het installeren van SpeakSee AutoCaption op deze computer<br>voltooid. U kunt het programma uitvoeren met de geïnstalleerde<br>snelkoppelingen. |
| Klik op Voltooien om Setup te beëindigen.                                                                                                    |
| Start SpeakSee AutoCaption                                                                                                    |
|                                                                                                    |
|                                                                                                    |
| < Vorige Voltooien                                                                                                    |

Log in met je Speaksee account.

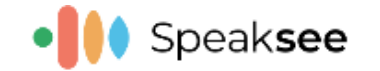

# Welcome to AutoCaption!

Use your SpeakSee account to login before we can continue

| *****@speak-see.com                              |      |
|--------------------------------------------------|------|
| •••••                                            |      |
| Remember me                                      |      |
| Sign in                                          |      |
| <u>Need an account?</u><br>Forgot your password? | Quit |

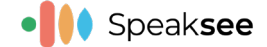

# Het eerste gebruik

AutoCaption is geopend en direct klaar voor gebruik. Je kunt testen of AutoCaption werkt door bijvoorbeeld het volgende audiofragment te starten: <u>https://youtu.be/etvemyS35B4</u>. <u>Let op:</u> je kunt AutoCaption niet testen door in de microfoon van de laptop te praten, AutoCaption vangt de eigen gesproken tekst niet op. AutoCaption ondertitelt alleen de audio die uit de luidspreker komt.

|                | SpeakSee AutoCaption Config - 1.1.0    | ×               |
|----------------|----------------------------------------|-----------------|
|                | Algemeen Ondertiteling Updates Netwerk | Le <sup>4</sup> |
|                | Uitvoerapparaat                        |                 |
|                | Default Audio Device V                 | 0               |
|                | Taal                                   |                 |
|                | Nederlands                             | v               |
|                | Transcripties                          |                 |
|                | Transcripties opsiaan                  |                 |
|                |                                        |                 |
|                |                                        |                 |
|                | Uitloggen                              |                 |
|                |                                        | ок              |
|                |                                        |                 |
| ····· Speaksee |                                        | _ X             |
|                |                                        |                 |
|                |                                        |                 |
|                |                                        |                 |
|                |                                        |                 |
|                |                                        |                 |
|                |                                        |                 |
|                |                                        |                 |
|                |                                        |                 |
|                |                                        | Aa              |
|                |                                        | 6               |
|                |                                        | ιçi             |

Tijdens het afspelen van een Youtube video begint AutoCaption direct met ondertitelen.

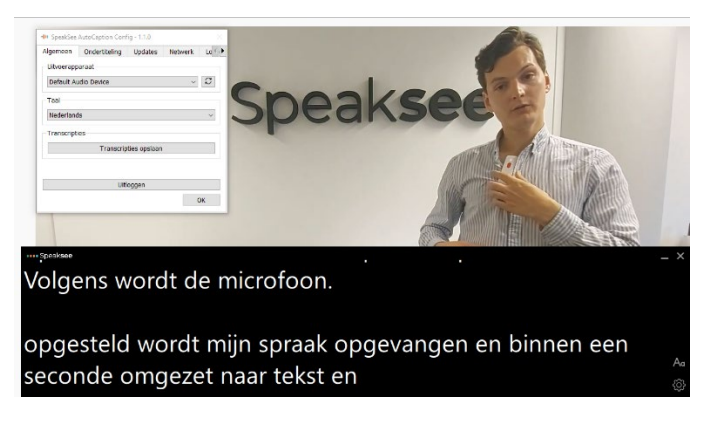

# Maak je gebruik van een externe audiobron? Zoals bijvoorbeeld een gehoorapparaat of externe speakers?

AutoCaption maakt automatisch gebruik van de default sound source van je PC. Dit kun je wijzigen door in het menu onder het kopje "Algemeen" bij "uitvoerapparaat" een andere sound source te kiezen.

| Algemeen    | Ondertiteling | Updates      | Netwerk | Lo 🜗 🕨        |
|-------------|---------------|--------------|---------|---------------|
| Uitvoerapp  | araat         |              |         |               |
| Default Au  | udio Device   |              | ×.      | $\mathcal{C}$ |
| Taal        |               |              |         |               |
| Nederland   | ls            |              |         | $\sim$        |
| Transcripti | es            |              |         |               |
|             | Transcrip     | ties opslaan |         |               |
|             |               |              |         |               |
|             | Uitl          | oqqen        |         |               |
|             | U.L.          | 099011       |         |               |
|             |               |              | 0       | )K            |

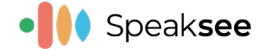

# Voorkeuren aanpassen

#### De hoogte en breedte van de ondertitelbalk

Je kunt zelf de hoogte en breedte van de ondertitelbalk aanpassen. Dit doe je door aan de uiteinden van de balk te klikken en vervolgens de balk te verslepen. Hieronder zie je een voorbeeld.

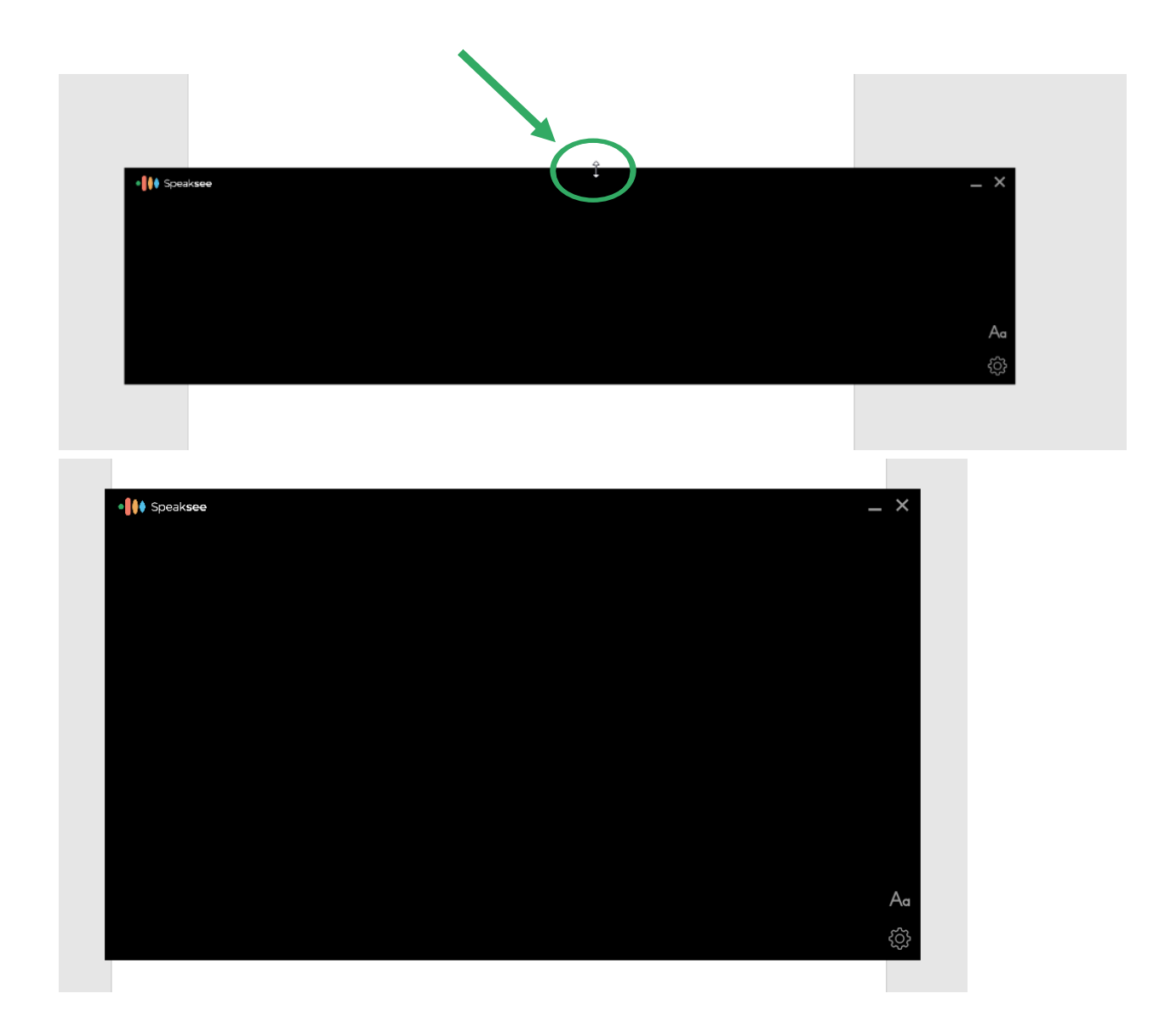

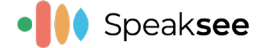

#### Het lettertype

In de ondertitelbalk kun je op het "Aa symbool" drukken. Mocht je al in het menu zijn, kun je naar "Ondertiteling" navigeren. Hier kun je naar voorkeur het lettertype en de kleur aanpassen.

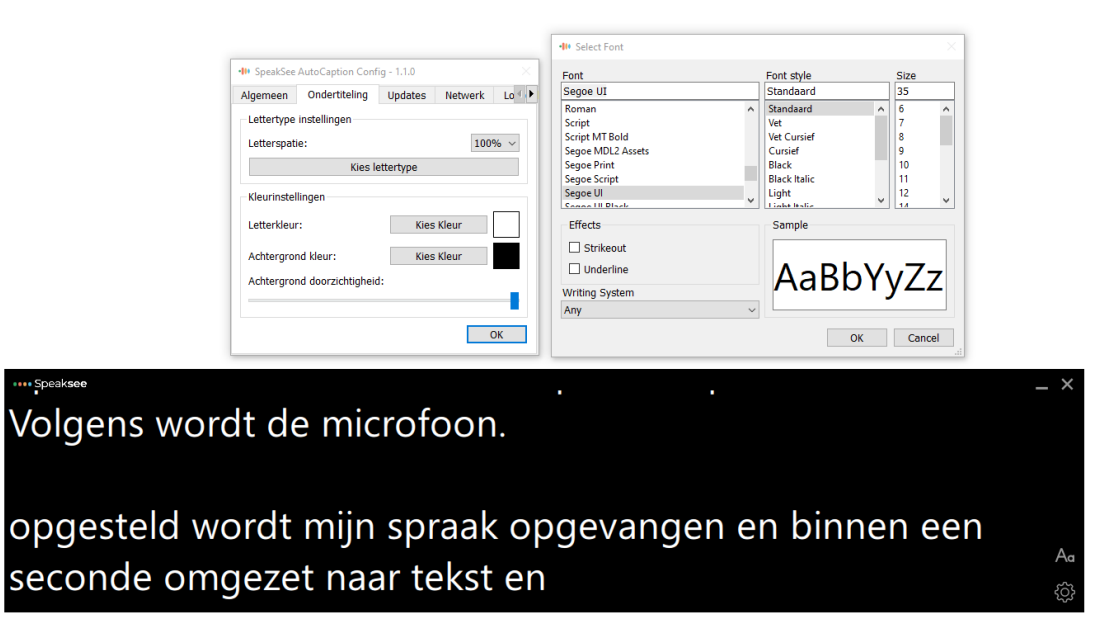

Zoals je ziet is er veel mogelijk om de tekst en het uiterlijk van AutoCaption naar voorkeur te wijzigen.

| III SpeakSee AutoCaption Config - 1.1.0 × | Font                               | Font style        | Size              |
|-------------------------------------------|------------------------------------|-------------------|-------------------|
| lgemeen Ondertiteling Updates Netwerk Lo  | Nirmala UI                         | Vet               | 20                |
| Lettertype instellingen                   | Nirmala UI<br>Nirmala UI Semilight | Standaard     Vet | 12                |
| Letterspatie: 125% ~                      | NSimSun<br>OCR A Extended          | Semilight         | 16<br>18          |
| Kies lettertype                           | Old English Text MT<br>Onyx        |                   | 20<br>22          |
| Kleurinstellingen                         | Palace Script MT                   | ~                 | 24                |
| Letterkleur: Kies Kleur                   | Effects                            | Sample            |                   |
| Achtergrond kleur: Kies Kleur             | Strikeout Underline                | ۵aBł              | νVv7 <del>7</del> |
| Achtergrond doorzichugneid:               | Writing System<br>Any              |                   | , y               |
| ОК                                        |                                    |                   | Crarel            |

•••• Speak**see** 

Laptop scherm, hoe werkt het via de microfoon uit het oplaadstation inzetten maand op de knop te drukken? Volgens wordt de microfoon.

opgesteld wordt mijn spraak opgevangen en binnen een seconde omgezet naar tekst en

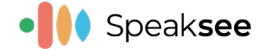

# De doorzichtigheid van de ondertitelbalk

Om AutoCaption als laag over verschillende vensters te kunnen plaatsen is het ook mogelijk de doorzichtigheid aan te passen. Dit kun je doen door de balk bij "achtergrond doorzichtigheid" te verslepen.

| Algemeen      | Ondertiteling      | Updates   | Netwerk | Lo ≪ |
|---------------|--------------------|-----------|---------|------|
| Letterture    | instellingen       |           |         |      |
| Lettertype    | instellingen       |           |         |      |
| Letterspati   | e:                 |           | 100     | % ~  |
|               | Kies le            | ettertype |         |      |
| - Kleurinstel | lingen             | Kies      | Klour   |      |
| Letter Kieur  |                    | Nies      | Kieui   |      |
| Achtergror    | nd kleur:          | Kies      | Kleur   |      |
| Achtergror    | nd doorzichtigheid | 1:        |         |      |
|               |                    |           |         |      |
|               |                    |           | (       | ж    |

# Volgens wordt de microfoon.

opgesteld wordt mijn spraak opgevangen en binnen een seconde omgezet naar tekst en

# Doorklikbaarheid van de ondertitelbalk

Met deze nieuwe functie kunt je je ondertitelbalk doorklikbaar maken. Je kunt nu op je volledige scherm blijven werken terwijl je ook de ondertiteling kunt lezen. Deze functie kan worden ingeschakeld in de instellingen via het kopje ondertiteling.

Let op: de doorklikfunctionaliteit kan alleen worden uitgeschakeld door de instellingen van AutoCaption te openen via het systeemvak (klik met de rechtermuisknop op het AutoCaptionpictogram). Zie de afbeelding hieronder voor een voorbeeld.

| 🕪 SpeakSe     | e AutoCaption     | Config - 1     | .3.0 ×  |
|---------------|-------------------|----------------|---------|
| Algemeen      | Ondertiteling     | Updates        | Netwerk |
| -Lettertype i | instellingen      |                |         |
| Letterspatie  | e:                |                | 100% ~  |
|               | Kies lette        | rtype          |         |
| Kleurinstell  | ingen             |                |         |
| Letterkleur   |                   | Kies Kleur     |         |
| Achtergron    | d kleur:          | Kies Kleur     |         |
| Achtergron    | d doorzichtighe   |                |         |
|               |                   |                |         |
| Overlay-ins   | tellingen         |                |         |
| Doorklikbaa   | arheid van de app | licatie inscha | kelen 🗌 |
|               |                   |                | ОК      |

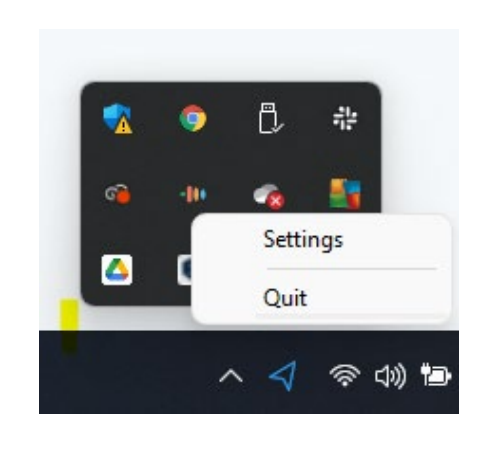

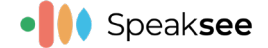

# **Overige features**

#### Transcripten opslaan

Het is vanaf nu mogelijk om je transcripten vanuit AutoCaption op te slaan op je laptop of computer! Hierdoor kun je achteraf nog even nalezen wat er is gezegd of je kan het bestand gebruiken als notities van je meeting. Het opgeslagen transcript kan nog handmatig aangepast worden.

Let op: de transcripten worden maximaal 24 uur lokaal op de PC opgeslagen.

Je kunt de mogelijkheid om transcripten weer te geven terugvinden in het menu onder het kopje "Algemeen".

| 🕪 SpeakSee Au     | utoCaption Config - 1.3.0 | $\times$ | -III Transcripts Viewer                                                                                           |                        | - 0                                                                         |
|-------------------|---------------------------|----------|----------------------------------------------------------------------------------------------------|------------------------|-----------------------------------------------------------------------------|
| Algemeen On       | dertiteling Updates Netw  | verl: 🕨  | In dit overzicht kun je een selectie maken va                                                                     | an de transcripten     | die je wil exporter                                                         |
| Applicatie inform | natie                     |          | FILTERS                                                                                                    |                        | And three                                                                   |
| Menu taal         | Nederlands                | ~        | Filter je transcripten door de begintijd in te<br>typen of klik op het icoontje om de<br>beginregel te selecteren | 24/02/2022<br>16:06:03 | microphones,<br>and each<br>microphone.                                     |
| Ondertiteling taa | al English                |          | Bijv., 01/02/2023 15:45:15                                                                                        |                        | Has its own<br>color, which also                                            |
| – Uitvoerapparaat | ent Enterprise            |          | Filter je transcripten door de eindtijd in te<br>typen of klik op het i koontje om de eindregel<br>te selecteren  | 24/02/2022<br>16:06:09 | corresponds to<br>the text that's<br>being<br>transcribed on<br>the screen. |
| Hoofdtelefoon (   | (JBL TUNE225TWS) V        |          | Bijv., 01/02/2023 16:13:05                                                                                        | 24/02/2022<br>16:06:14 | So when I take<br>out a<br>microphone.                                      |
| Transcripten      |                           |          | Tijdstempels weergeven                                                                                            | 24/02/2022<br>16:06:17 | Night dip                                                                   |
|                   | anschpten weergeven       |          | TRANSCRIPTIES                                                                                                    |                        |                                                                             |
|                   |                           |          | Heb je je selectie gemaakt of vil je direct alle<br>transcripten exporteren?                                      |                        |                                                                             |
|                   | Uitloggen                 |          | Exporteren                                                                                                    |                        |                                                                             |
|                   | ОК                        |          | Wil je alle opgeslagen transcripties wissen?                                                                      |                        |                                                                             |
|                   |                           |          | Transcripties wissen                                                                                              |                        |                                                                             |

#### **Statusindicator**

De statusindicator bovenaan het dialoogvenster geeft de status van Speaksee AutoCaption aan (Bijv. verbinden met de server, verbonden, geen internetverbinding). Deze statusindicator geeft je een beter idee van de reden waarom er geen transcripties worden ontvangen of wat andere eventuele problemen zou kunnen veroorzaken.

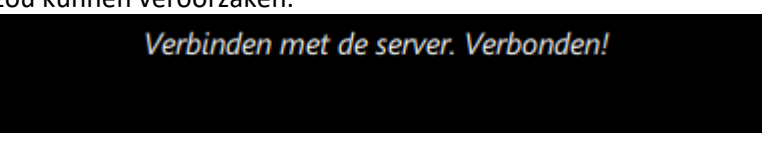

#### Audio activiteitswidget

De audio-widget in de vorm van het Speaksee logo geeft je een indicatie of AutoCaption audio ontvangt. Zodra het Speaksee logo beweegt, ontvangt AutoCaption audio.

||||| Speak**see**